# **QUICK REFERENCE – MOBILE SET-UP**

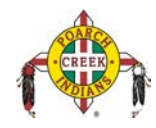

## **Getting Started**

- 1. Log in to pci-ctp.com
- 2. Select Log into CONCUR
- 3. You will be taken to the Concur home page.
- 4. Select Profile and then Profile Settings in the Upper Right Hand Corner.
- 5. Download SAP Concur Mobile App on your phone.

# **Concur Mobile Registration**

1. Once in Profile Settings, select **Concur Mobile Registration** located on the bottom of the right hand column.

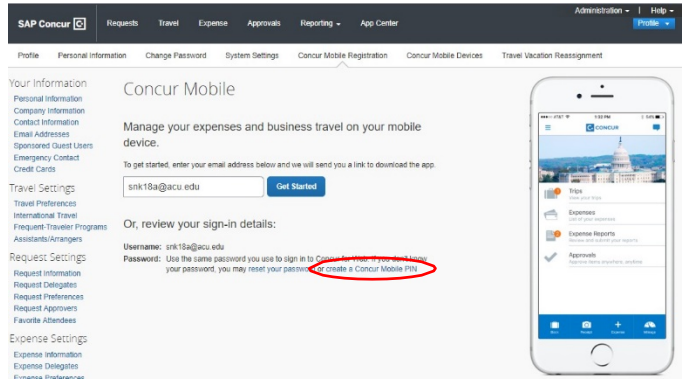

# Signing into App

- 1. Username will be your PCI e-mail address.
- 2. Password will be the same one you use to log onto your computer.

### For further assistance:

### Contact PCI Travel Office:

- Email: <u>travelhelpdesk@pci-nsn.gov</u>
- Website: pci-ctp.com

#### Contact Travel Coordinator:

- Courtney Jackson
- Phone: 251-368-9136 ext. 2502
- Email: cjackson@pci-nsn.gov